## **Update WiFi - Windows 10**

- 1. These instructions will show the steps to reconnect to BCL WiFi on Windows 10. Please note if you are connecting for the first time these steps are not necessary.
- 2. Click on the Start menu, then Settings

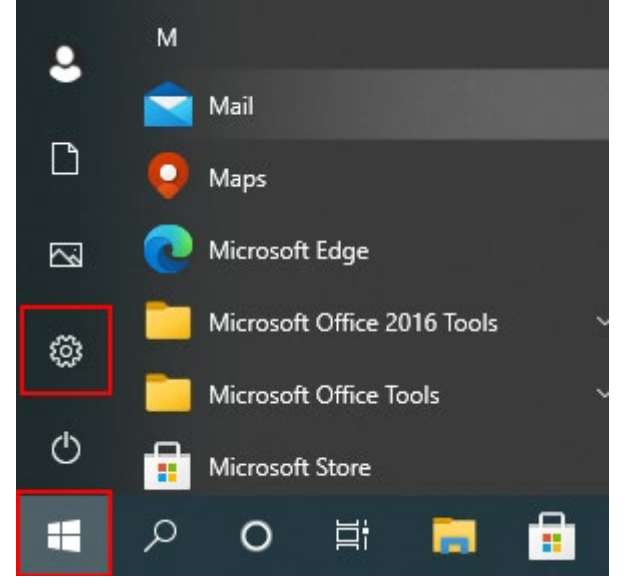

3. Click on Network and Internet

Windows Settings

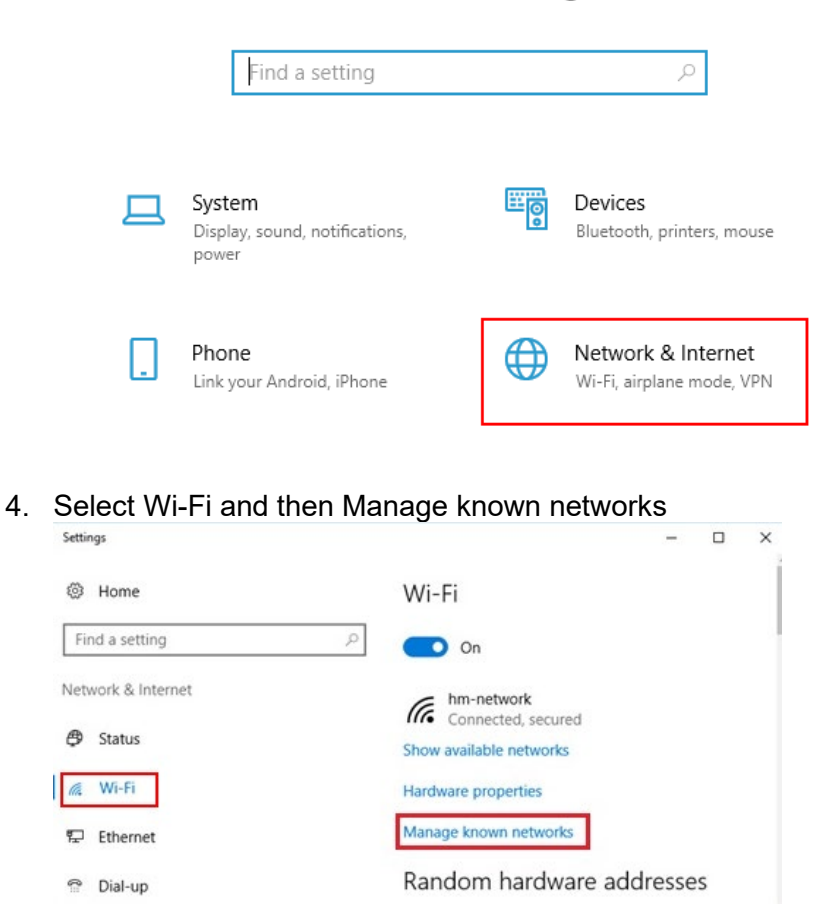

5. A list of previously connected wireless networks will appear. Select BCL\_Wifi or BCLWiFi and click Forget.

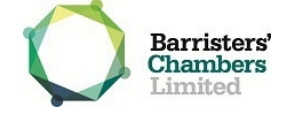

- 6. Click on the network icon in the taskbar, then select the BCL wireless network you wish to connect to (this will depend on your location, if you are unsure refer to the table at the bottom of this document).
- 7. Click Connect.

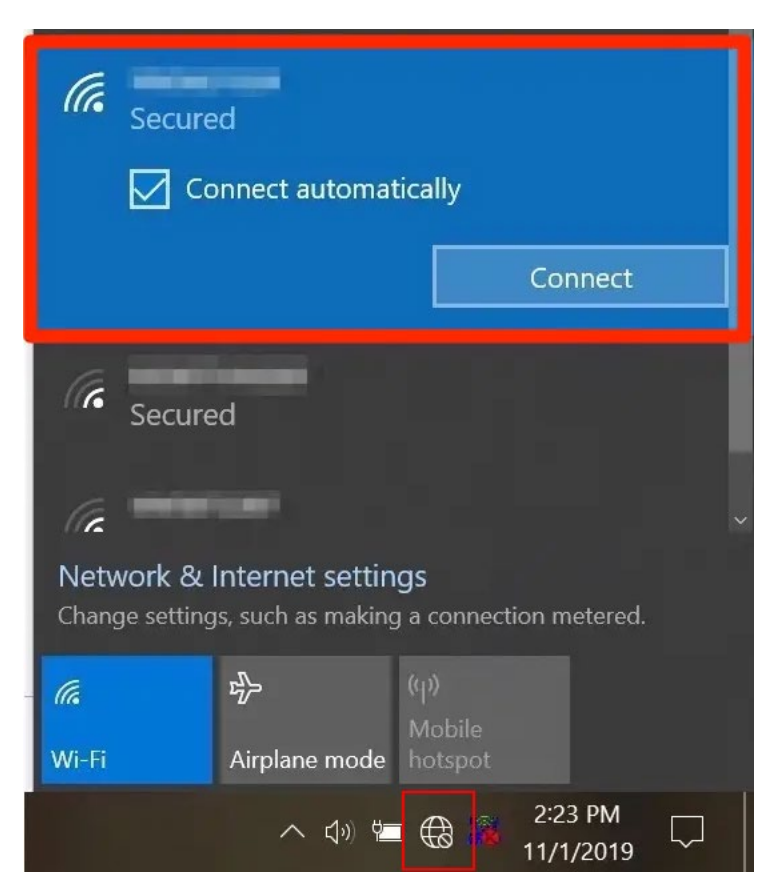

- 8. You will be prompted for user credentials, input your Vicbar email address and password
- 9. Confirm you wish to connect, you will now be connected.

## BCL Buildings – WiFi Reference

| BCLWiFi                                       | BCL_Wifi                        |
|-----------------------------------------------|---------------------------------|
| Castan Chambers - L9, L10, L11, L16, L17, L18 | Castan Chambers - L13, L14, L15 |
| Owen Dixon Chambers West                      | Owen Dixon Chambers East        |
| Aickin Chambers                               | Douglas Menzies Chambers        |
| Ninian Stephens Chambers                      | Isaacs Chambers                 |

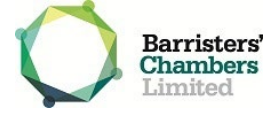